# Instrucciones para el seguimiento

Durante la competición se usara la aplicación móvil eStela para el seguimiento de la flota. Estas son las instrucciones de uso para la embarcación participante.

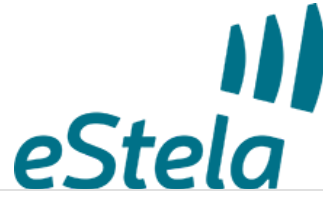

| Embarcación               | Clave de acceso móvil | Enlace a la aplicación |
|---------------------------|-----------------------|------------------------|
| ALMA<br>Dufour 38 Classic | kazxe                 | 国務国民                   |

| Consejos<br>• Mantén en carga el móvil durante la transmisión.<br>• Coloca el móvil en un lugar fijo y despejado. Por ejemplo, la mesa de cartas. |
|----------------------------------------------------------------------------------------------------|
| C                                                                                                    |

#### Retransmite tu viento en directo

Si dispones de una pasarela inalámbrica de datos en los instrumetos de abordo, se podrá añadir tu información de viento a la visualización de la regata seleccionando uno de los dos sistemas de entrada de datos:

Para conectar por Bluetooth (Android/iOS)

- 1. Instala un anemómetro Bluetooth compatible o una pasarela NMEA-Bluetooth con perfil de puerto serie, SPP o UART (Bluetooth 4.0), conectándola a tu instrumentación de abordo.
- 2. Enlaza el móvil a la pasarela Bluetooth desde los ajustes de la propia App.
- 3. (Opcional) eStela se comportará como una pasarela WIFI para que otras APP o dispositivos puedan disponer de los datos NMEA conectandose a la IP ofrecida.

- 1. Instala una pasarela NMEA WIFI conectándola a tu instrumentación de abordo.
- 2. Conecta el móvil a la misma red WIFI usada por la pasarela.
- 3. Configura los parámetros IP siguiendo las indicaciones del fabricante de la pasarela.

# Instrucciones para el seguimiento

Durante la competición se usara la aplicación móvil eStela para el seguimiento de la flota. Estas son las instrucciones de uso para la embarcación participante.

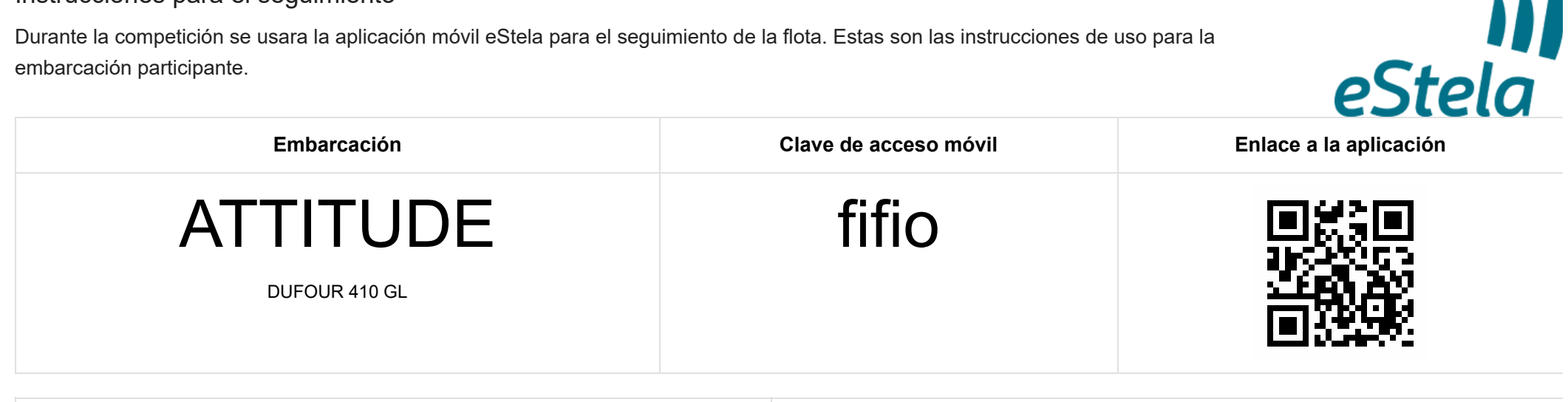

| Instrucciones para transmitir tu posición                                                                                                    |                                                                                                    |
|----------------------------------------------------------------------------------------------------|----------------------------------------------------------------------------------------------------|
| <ol> <li>Instala en tu móvil la aplicación eStela disponible para iPhone y Android.</li> <li>Inicia sesión utilizando tu clave de acceso.</li> <li>Habilita la transmisión minutos antes de la señal de atención.</li> <li>Deshabilita la transmisión al llegar a puerto.</li> </ol> | <ul> <li>Consejos</li> <li>Mantén en carga el móvil durante la transmisión.</li> <li>Coloca el móvil en un lugar fijo y despejado. Por ejemplo, la mesa de cartas.</li> </ul> |

## Retransmite tu viento en directo

Si dispones de una pasarela inalámbrica de datos en los instrumetos de abordo, se podrá añadir tu información de viento a la visualización de la regata seleccionando uno de los dos sistemas de entrada de datos:

- 1. Instala un anemómetro Bluetooth compatible o una pasarela NMEA-Bluetooth con perfil de puerto serie, SPP o UART (Bluetooth 4.0), conectándola a tu instrumentación de abordo.
- 2. Enlaza el móvil a la pasarela Bluetooth desde los ajustes de la propia App.
- 3. (Opcional) eStela se comportará como una pasarela WIFI para que otras APP o dispositivos puedan disponer de los datos NMEA conectandose a la IP ofrecida.

- 1. Instala una pasarela NMEA WIFI conectándola a tu instrumentación de abordo.
- 2. Conecta el móvil a la misma red WIFI usada por la pasarela.
- 3. Configura los parámetros IP siguiendo las indicaciones del fabricante de la pasarela.

# Instrucciones para el seguimiento

Durante la competición se usara la aplicación móvil eStela para el seguimiento de la flota. Estas son las instrucciones de uso para la embarcación participante.

| Embarcación                               | Clave de acceso móvil | Enlace a la aplicación |
|-------------------------------------------|-----------------------|------------------------|
| BARBIAN IV MASNAVEG<br>First 31.7         | A mnxxl               |                        |
| Instrucciones para transmitir tu posición |                       |                        |

Consejos

1. Instala en tu móvil la aplicación eStela disponible para iPhone y Android.

2. Inicia sesión utilizando tu clave de acceso.

3. Habilita la transmisión minutos antes de la señal de atención.

4. Deshabilita la transmisión al llegar a puerto.

- Mantén en carga el móvil durante la transmisión.
- Coloca el móvil en un lugar fijo y despejado. Por ejemplo, la mesa de cartas.

#### Retransmite tu viento en directo

Si dispones de una pasarela inalámbrica de datos en los instrumetos de abordo, se podrá añadir tu información de viento a la visualización de la regata seleccionando uno de los dos sistemas de entrada de datos:

Para conectar por Bluetooth (Android/iOS)

- 1. Instala un anemómetro Bluetooth compatible o una pasarela NMEA-Bluetooth con perfil de puerto serie, SPP o UART (Bluetooth 4.0), conectándola a tu instrumentación de abordo.
- 2. Enlaza el móvil a la pasarela Bluetooth desde los ajustes de la propia App.
- 3. (Opcional) eStela se comportará como una pasarela WIFI para que otras APP o dispositivos puedan disponer de los datos NMEA conectandose a la IP ofrecida.

eStela

- 1. Instala una pasarela NMEA WIFI conectándola a tu instrumentación de abordo.
- 2. Conecta el móvil a la misma red WIFI usada por la pasarela.
- 3. Configura los parámetros IP siguiendo las indicaciones del fabricante de la pasarela.

# Instrucciones para el seguimiento

Durante la competición se usara la aplicación móvil eStela para el seguimiento de la flota. Estas son las instrucciones de uso para la embarcación participante.

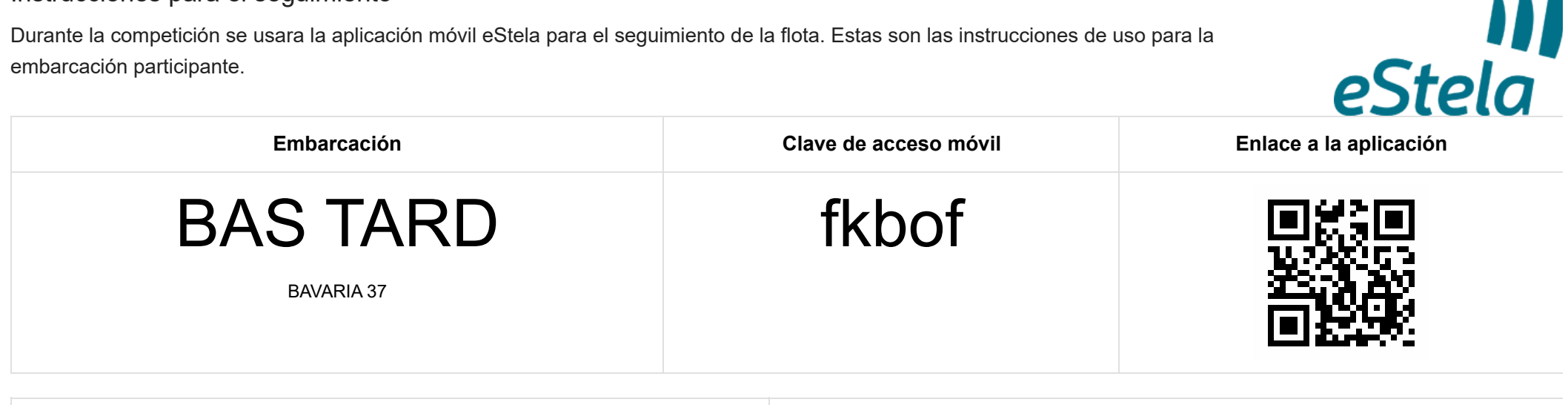

| Instrucciones para transmitir tu posición                                                                                                    |                                                                                                    |
|----------------------------------------------------------------------------------------------------|----------------------------------------------------------------------------------------------------|
| <ol> <li>Instala en tu móvil la aplicación eStela disponible para iPhone y Android.</li> <li>Inicia sesión utilizando tu clave de acceso.</li> <li>Habilita la transmisión minutos antes de la señal de atención.</li> <li>Deshabilita la transmisión al llegar a puerto.</li> </ol> | <ul> <li>Consejos</li> <li>Mantén en carga el móvil durante la transmisión.</li> <li>Coloca el móvil en un lugar fijo y despejado. Por ejemplo, la mesa de cartas.</li> </ul> |

#### Retransmite tu viento en directo

Si dispones de una pasarela inalámbrica de datos en los instrumetos de abordo, se podrá añadir tu información de viento a la visualización de la regata seleccionando uno de los dos sistemas de entrada de datos:

- 1. Instala un anemómetro Bluetooth compatible o una pasarela NMEA-Bluetooth con perfil de puerto serie, SPP o UART (Bluetooth 4.0), conectándola a tu instrumentación de abordo.
- 2. Enlaza el móvil a la pasarela Bluetooth desde los ajustes de la propia App.
- 3. (Opcional) eStela se comportará como una pasarela WIFI para que otras APP o dispositivos puedan disponer de los datos NMEA conectandose a la IP ofrecida.

- 1. Instala una pasarela NMEA WIFI conectándola a tu instrumentación de abordo.
- 2. Conecta el móvil a la misma red WIFI usada por la pasarela.
- 3. Configura los parámetros IP siguiendo las indicaciones del fabricante de la pasarela.

# Instrucciones para el seguimiento

Durante la competición se usara la aplicación móvil eStela para el seguimiento de la flota. Estas son las instrucciones de uso para la embarcación participante.

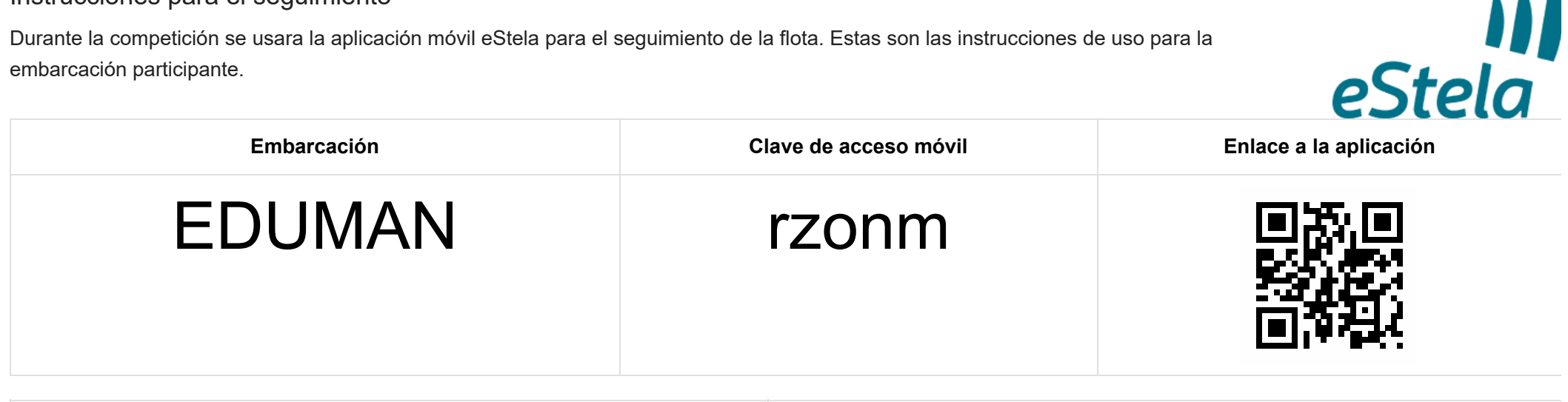

| Instrucciones para transmitir tu posición                                                                                                    |                                                                                                    |
|----------------------------------------------------------------------------------------------------|----------------------------------------------------------------------------------------------------|
| <ol> <li>Instala en tu móvil la aplicación eStela disponible para iPhone y Android.</li> <li>Inicia sesión utilizando tu clave de acceso.</li> <li>Habilita la transmisión minutos antes de la señal de atención.</li> <li>Deshabilita la transmisión al llegar a puerto.</li> </ol> | <ul> <li>Consejos</li> <li>Mantén en carga el móvil durante la transmisión.</li> <li>Coloca el móvil en un lugar fijo y despejado. Por ejemplo, la mesa de cartas.</li> </ul> |

## Retransmite tu viento en directo

Si dispones de una pasarela inalámbrica de datos en los instrumetos de abordo, se podrá añadir tu información de viento a la visualización de la regata seleccionando uno de los dos sistemas de entrada de datos:

- 1. Instala un anemómetro Bluetooth compatible o una pasarela NMEA-Bluetooth con perfil de puerto serie, SPP o UART (Bluetooth 4.0), conectándola a tu instrumentación de abordo.
- 2. Enlaza el móvil a la pasarela Bluetooth desde los ajustes de la propia App.
- 3. (Opcional) eStela se comportará como una pasarela WIFI para que otras APP o dispositivos puedan disponer de los datos NMEA conectandose a la IP ofrecida.

- 1. Instala una pasarela NMEA WIFI conectándola a tu instrumentación de abordo.
- 2. Conecta el móvil a la misma red WIFI usada por la pasarela.
- 3. Configura los parámetros IP siguiendo las indicaciones del fabricante de la pasarela.

# eStela Tracking instructions

eStela mobile app will be used during the race to track the fleet. These are the instructions for the participant boat.

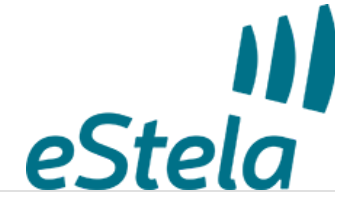

| Boat name     | Access Key | Link to App |
|---------------|------------|-------------|
| ENIGMA        | myjhp      |             |
| DK FARR 52 OD |            |             |
|               |            |             |

| Setup guide                                                                                                    |                                                                                                    |
|----------------------------------------------------------------------------------------------------|----------------------------------------------------------------------------------------------------|
| <ol> <li>Download and install eStela in your mobile phone. Available for iPhone and<br/>Android.</li> <li>Log in using your Access Key.</li> <li>Charge your phone and enable Transmit option a few minutes before the start of<br/>the race.</li> <li>Disable the broadcasting option once the race has finished.</li> </ol> | <ul><li>Tips</li><li>Keep your phone on charge while broadcasting.</li><li>Place your phone in a fixed, safe place. At the navigation desk, for example.</li></ul> |
|                                                                                                    |                                                                                                    |

## Broadcast your wind

Adjust NMEA settings to share the wind received in your onboard equipment during the regatta.

Bluetooth connection (Android/iOS)

- 1. Install a Bluetooth NMEA Gateway (with Serial Port Profile or SPP) connecting it to your onboard equipment.
- 2. Link this device to the Bluetooth Gateway.
- 3. (Optional) Nota: eStela will broadcast NMEA via WIFI.

## Wi-Fi connection (Android/iOS)

- 1. Install a Wi-Fi NMEA Gateway connecting it to your onboard equipment.
- 2. Connect your phone to the same Wi-Fi network you have connected the Gateway.
- 3. Adjust the IP settings following the device instructions.

(Help us to improve the quality of translations. Send us your comments and suggestions at info@estela.co)

# Instrucciones para el seguimiento

Durante la competición se usara la aplicación móvil eStela para el seguimiento de la flota. Estas son las instrucciones de uso para la embarcación participante.

# 

| Instrucciones para transmitir tu posición                                                                                                    |                                                                                                    |
|----------------------------------------------------------------------------------------------------|----------------------------------------------------------------------------------------------------|
| <ol> <li>Instala en tu móvil la aplicación eStela disponible para iPhone y Android.</li> <li>Inicia sesión utilizando tu clave de acceso.</li> <li>Habilita la transmisión minutos antes de la señal de atención.</li> <li>Deshabilita la transmisión al llegar a puerto.</li> </ol> | <ul> <li>Consejos</li> <li>Mantén en carga el móvil durante la transmisión.</li> <li>Coloca el móvil en un lugar fijo y despejado. Por ejemplo, la mesa de cartas.</li> </ul> |

## Retransmite tu viento en directo

Si dispones de una pasarela inalámbrica de datos en los instrumetos de abordo, se podrá añadir tu información de viento a la visualización de la regata seleccionando uno de los dos sistemas de entrada de datos:

- 1. Instala un anemómetro Bluetooth compatible o una pasarela NMEA-Bluetooth con perfil de puerto serie, SPP o UART (Bluetooth 4.0), conectándola a tu instrumentación de abordo.
- 2. Enlaza el móvil a la pasarela Bluetooth desde los ajustes de la propia App.
- 3. (Opcional) eStela se comportará como una pasarela WIFI para que otras APP o dispositivos puedan disponer de los datos NMEA conectandose a la IP ofrecida.

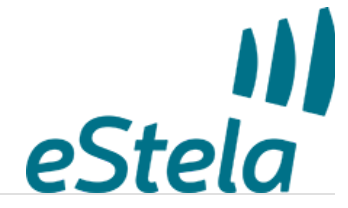

- 1. Instala una pasarela NMEA WIFI conectándola a tu instrumentación de abordo.
- 2. Conecta el móvil a la misma red WIFI usada por la pasarela.
- 3. Configura los parámetros IP siguiendo las indicaciones del fabricante de la pasarela.

# Instrucciones para el seguimiento

Durante la competición se usara la aplicación móvil eStela para el seguimiento de la flota. Estas son las instrucciones de uso para la embarcación participante.

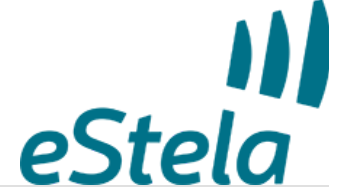

| Embarcación              | Clave de acceso móvil | Enlace a la aplicación |
|--------------------------|-----------------------|------------------------|
| FU<br>Bavaria 40 Cruiser | eecfw                 |                        |

| Instrucciones para transmitir tu posición                                                                                                    |                                                                                                    |
|----------------------------------------------------------------------------------------------------|----------------------------------------------------------------------------------------------------|
| <ol> <li>Instala en tu móvil la aplicación eStela disponible para iPhone y Android.</li> <li>Inicia sesión utilizando tu clave de acceso.</li> <li>Habilita la transmisión minutos antes de la señal de atención.</li> <li>Deshabilita la transmisión al llegar a puerto.</li> </ol> | <ul> <li>Consejos</li> <li>Mantén en carga el móvil durante la transmisión.</li> <li>Coloca el móvil en un lugar fijo y despejado. Por ejemplo, la mesa de cartas.</li> </ul> |

## Retransmite tu viento en directo

Si dispones de una pasarela inalámbrica de datos en los instrumetos de abordo, se podrá añadir tu información de viento a la visualización de la regata seleccionando uno de los dos sistemas de entrada de datos:

- 1. Instala un anemómetro Bluetooth compatible o una pasarela NMEA-Bluetooth con perfil de puerto serie, SPP o UART (Bluetooth 4.0), conectándola a tu instrumentación de abordo.
- 2. Enlaza el móvil a la pasarela Bluetooth desde los ajustes de la propia App.
- 3. (Opcional) eStela se comportará como una pasarela WIFI para que otras APP o dispositivos puedan disponer de los datos NMEA conectandose a la IP ofrecida.

- 1. Instala una pasarela NMEA WIFI conectándola a tu instrumentación de abordo.
- 2. Conecta el móvil a la misma red WIFI usada por la pasarela.
- 3. Configura los parámetros IP siguiendo las indicaciones del fabricante de la pasarela.

# Instrucciones para el seguimiento

Durante la competición se usara la aplicación móvil eStela para el seguimiento de la flota. Estas son las instrucciones de uso para la embarcación participante.

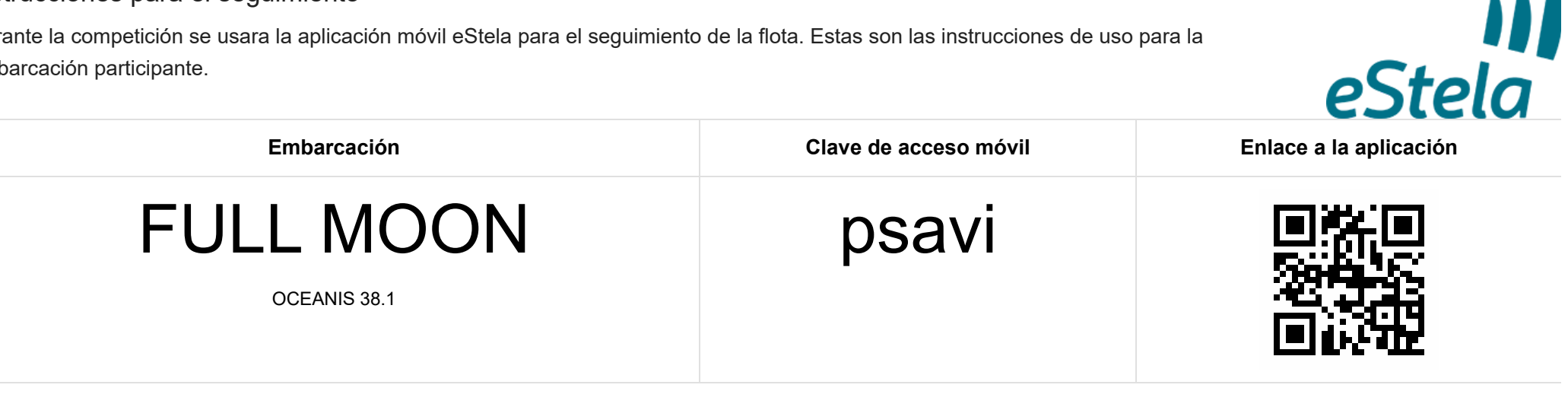

| Instrucciones para transmitir tu posición                                                                                                    |                                                                                                    |
|----------------------------------------------------------------------------------------------------|----------------------------------------------------------------------------------------------------|
| <ol> <li>Instala en tu móvil la aplicación eStela disponible para iPhone y Android.</li> <li>Inicia sesión utilizando tu clave de acceso.</li> <li>Habilita la transmisión minutos antes de la señal de atención.</li> <li>Deshabilita la transmisión al llegar a puerto.</li> </ol> | <ul> <li>Consejos</li> <li>Mantén en carga el móvil durante la transmisión.</li> <li>Coloca el móvil en un lugar fijo y despejado. Por ejemplo, la mesa de cartas.</li> </ul> |

## Retransmite tu viento en directo

Si dispones de una pasarela inalámbrica de datos en los instrumetos de abordo, se podrá añadir tu información de viento a la visualización de la regata seleccionando uno de los dos sistemas de entrada de datos:

- 1. Instala un anemómetro Bluetooth compatible o una pasarela NMEA-Bluetooth con perfil de puerto serie, SPP o UART (Bluetooth 4.0), conectándola a tu instrumentación de abordo.
- 2. Enlaza el móvil a la pasarela Bluetooth desde los ajustes de la propia App.
- 3. (Opcional) eStela se comportará como una pasarela WIFI para que otras APP o dispositivos puedan disponer de los datos NMEA conectandose a la IP ofrecida.

- 1. Instala una pasarela NMEA WIFI conectándola a tu instrumentación de abordo.
- 2. Conecta el móvil a la misma red WIFI usada por la pasarela.
- 3. Configura los parámetros IP siguiendo las indicaciones del fabricante de la pasarela.

# Instrucciones para el seguimiento

Durante la competición se usara la aplicación móvil eStela para el seguimiento de la flota. Estas son las instrucciones de uso para la embarcación participante.

# eStela Embarcación Clave de acceso móvil Enlace a la aplicación drkua

| Instrucciones para transmitir tu posición                                                                                                    |                                                                                                    |
|----------------------------------------------------------------------------------------------------|----------------------------------------------------------------------------------------------------|
| <ol> <li>Instala en tu móvil la aplicación eStela disponible para iPhone y Android.</li> <li>Inicia sesión utilizando tu clave de acceso.</li> <li>Habilita la transmisión minutos antes de la señal de atención.</li> <li>Deshabilita la transmisión al llegar a puerto.</li> </ol> | <ul> <li>Consejos</li> <li>Mantén en carga el móvil durante la transmisión.</li> <li>Coloca el móvil en un lugar fijo y despejado. Por ejemplo, la mesa de cartas.</li> </ul> |

## Retransmite tu viento en directo

Si dispones de una pasarela inalámbrica de datos en los instrumetos de abordo, se podrá añadir tu información de viento a la visualización de la regata seleccionando uno de los dos sistemas de entrada de datos:

- 1. Instala un anemómetro Bluetooth compatible o una pasarela NMEA-Bluetooth con perfil de puerto serie, SPP o UART (Bluetooth 4.0), conectándola a tu instrumentación de abordo.
- 2. Enlaza el móvil a la pasarela Bluetooth desde los ajustes de la propia App.
- 3. (Opcional) eStela se comportará como una pasarela WIFI para que otras APP o dispositivos puedan disponer de los datos NMEA conectandose a la IP ofrecida.

- 1. Instala una pasarela NMEA WIFI conectándola a tu instrumentación de abordo.
- 2. Conecta el móvil a la misma red WIFI usada por la pasarela.
- 3. Configura los parámetros IP siguiendo las indicaciones del fabricante de la pasarela.

# Instrucciones para el seguimiento

Durante la competición se usara la aplicación móvil eStela para el seguimiento de la flota. Estas son las instrucciones de uso para la embarcación participante.

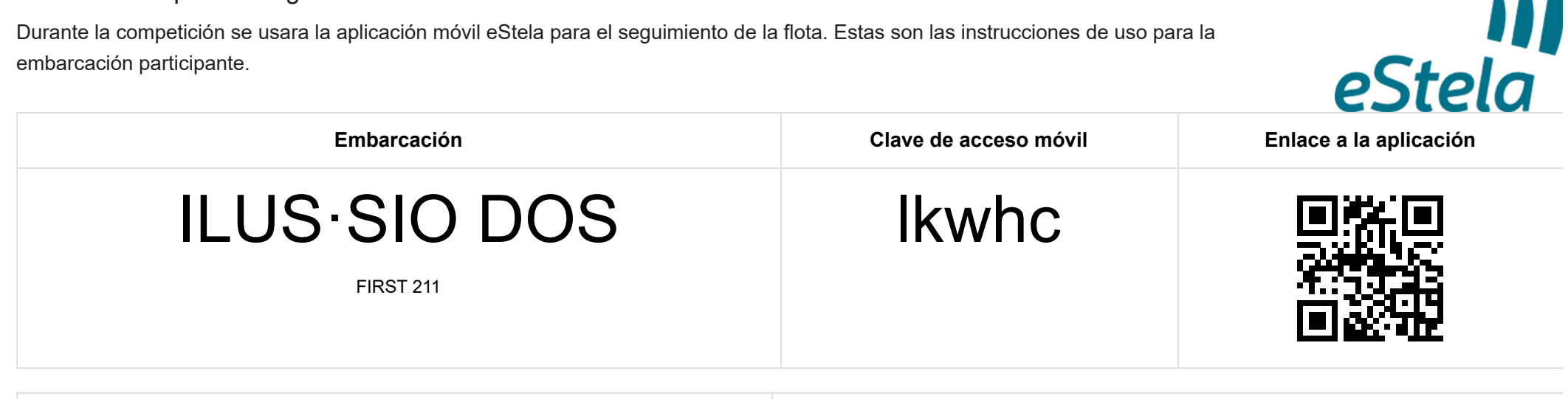

| Instrucciones para transmitir tu posición                                                                                                    |                                                                                                    |
|----------------------------------------------------------------------------------------------------|----------------------------------------------------------------------------------------------------|
| <ol> <li>Instala en tu móvil la aplicación eStela disponible para iPhone y Android.</li> <li>Inicia sesión utilizando tu clave de acceso.</li> <li>Habilita la transmisión minutos antes de la señal de atención.</li> <li>Deshabilita la transmisión al llegar a puerto.</li> </ol> | <ul> <li>Consejos</li> <li>Mantén en carga el móvil durante la transmisión.</li> <li>Coloca el móvil en un lugar fijo y despejado. Por ejemplo, la mesa de cartas.</li> </ul> |

## Retransmite tu viento en directo

Si dispones de una pasarela inalámbrica de datos en los instrumetos de abordo, se podrá añadir tu información de viento a la visualización de la regata seleccionando uno de los dos sistemas de entrada de datos:

- 1. Instala un anemómetro Bluetooth compatible o una pasarela NMEA-Bluetooth con perfil de puerto serie, SPP o UART (Bluetooth 4.0), conectándola a tu instrumentación de abordo.
- 2. Enlaza el móvil a la pasarela Bluetooth desde los ajustes de la propia App.
- 3. (Opcional) eStela se comportará como una pasarela WIFI para que otras APP o dispositivos puedan disponer de los datos NMEA conectandose a la IP ofrecida.

- 1. Instala una pasarela NMEA WIFI conectándola a tu instrumentación de abordo.
- 2. Conecta el móvil a la misma red WIFI usada por la pasarela.
- 3. Configura los parámetros IP siguiendo las indicaciones del fabricante de la pasarela.

# Instrucciones para el seguimiento

Durante la competición se usara la aplicación móvil eStela para el seguimiento de la flota. Estas son las instrucciones de uso para la embarcación participante.

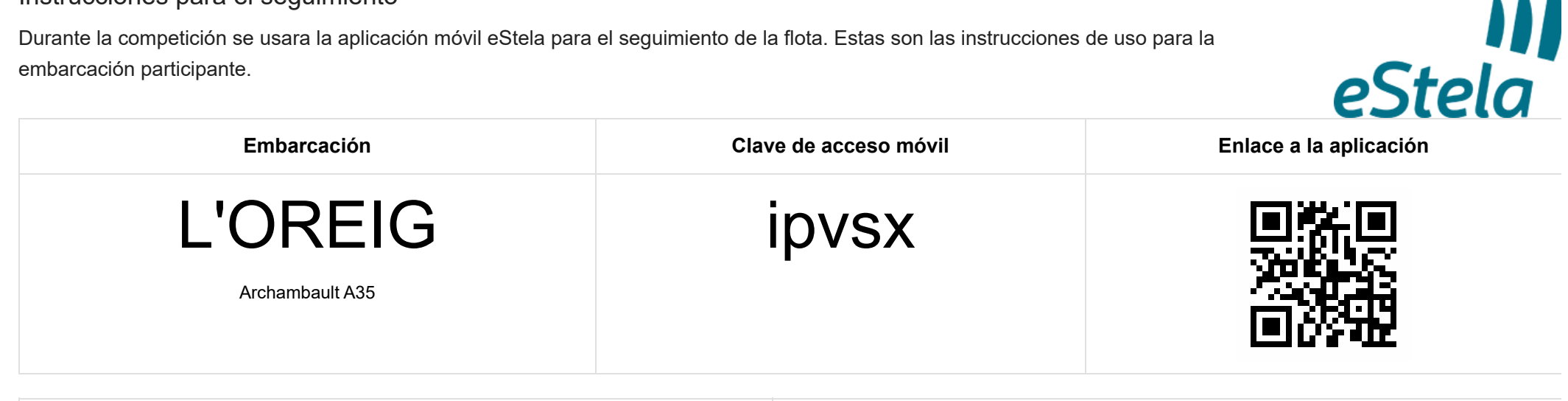

| Instrucciones para transmitir tu posición                                                                                                    |                                                                                                    |
|----------------------------------------------------------------------------------------------------|----------------------------------------------------------------------------------------------------|
| <ol> <li>Instala en tu móvil la aplicación eStela disponible para iPhone y Android.</li> <li>Inicia sesión utilizando tu clave de acceso.</li> <li>Habilita la transmisión minutos antes de la señal de atención.</li> <li>Deshabilita la transmisión al llegar a puerto.</li> </ol> | <ul> <li>Consejos</li> <li>Mantén en carga el móvil durante la transmisión.</li> <li>Coloca el móvil en un lugar fijo y despejado. Por ejemplo, la mesa de cartas.</li> </ul> |

## Retransmite tu viento en directo

Si dispones de una pasarela inalámbrica de datos en los instrumetos de abordo, se podrá añadir tu información de viento a la visualización de la regata seleccionando uno de los dos sistemas de entrada de datos:

- 1. Instala un anemómetro Bluetooth compatible o una pasarela NMEA-Bluetooth con perfil de puerto serie, SPP o UART (Bluetooth 4.0), conectándola a tu instrumentación de abordo.
- 2. Enlaza el móvil a la pasarela Bluetooth desde los ajustes de la propia App.
- 3. (Opcional) eStela se comportará como una pasarela WIFI para que otras APP o dispositivos puedan disponer de los datos NMEA conectandose a la IP ofrecida.

- 1. Instala una pasarela NMEA WIFI conectándola a tu instrumentación de abordo.
- 2. Conecta el móvil a la misma red WIFI usada por la pasarela.
- 3. Configura los parámetros IP siguiendo las indicaciones del fabricante de la pasarela.

# Instrucciones para el seguimiento

Durante la competición se usara la aplicación móvil eStela para el seguimiento de la flota. Estas son las instrucciones de uso para la embarcación participante.

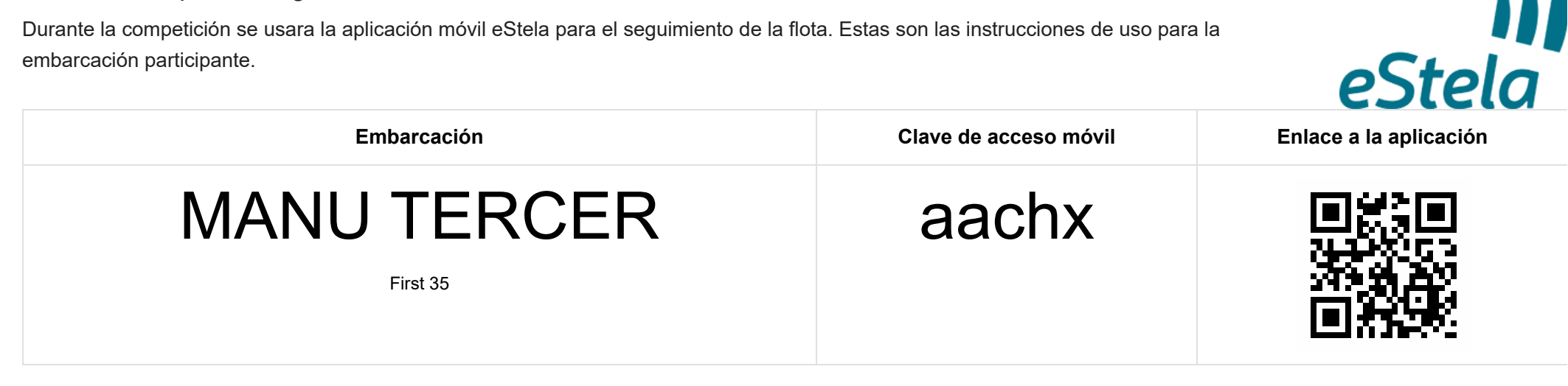

| Instrucciones para transmitir tu posición                                                                                                    |                                                                                                    |
|----------------------------------------------------------------------------------------------------|----------------------------------------------------------------------------------------------------|
| <ol> <li>Instala en tu móvil la aplicación eStela disponible para iPhone y Android.</li> <li>Inicia sesión utilizando tu clave de acceso.</li> <li>Habilita la transmisión minutos antes de la señal de atención.</li> <li>Deshabilita la transmisión al llegar a puerto.</li> </ol> | <ul> <li>Consejos</li> <li>Mantén en carga el móvil durante la transmisión.</li> <li>Coloca el móvil en un lugar fijo y despejado. Por ejemplo, la mesa de cartas.</li> </ul> |

## Retransmite tu viento en directo

Si dispones de una pasarela inalámbrica de datos en los instrumetos de abordo, se podrá añadir tu información de viento a la visualización de la regata seleccionando uno de los dos sistemas de entrada de datos:

- 1. Instala un anemómetro Bluetooth compatible o una pasarela NMEA-Bluetooth con perfil de puerto serie, SPP o UART (Bluetooth 4.0), conectándola a tu instrumentación de abordo.
- 2. Enlaza el móvil a la pasarela Bluetooth desde los ajustes de la propia App.
- 3. (Opcional) eStela se comportará como una pasarela WIFI para que otras APP o dispositivos puedan disponer de los datos NMEA conectandose a la IP ofrecida.

- 1. Instala una pasarela NMEA WIFI conectándola a tu instrumentación de abordo.
- 2. Conecta el móvil a la misma red WIFI usada por la pasarela.
- 3. Configura los parámetros IP siguiendo las indicaciones del fabricante de la pasarela.

#### 16/5/25. 3:25

# Instrucciones para el seguimiento

Durante la competición se usara la aplicación móvil eStela para el seguimiento de la flota. Estas son las instrucciones de uso para la embarcación participante.

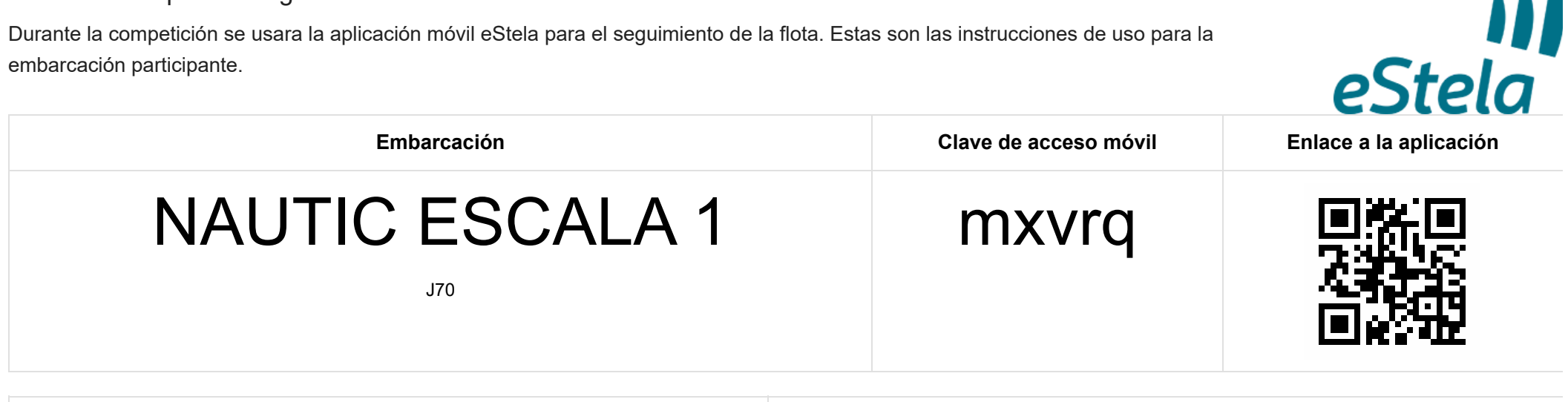

| Instrucciones para transmitir tu posición                                                                                                    |                                                                                                    |
|----------------------------------------------------------------------------------------------------|----------------------------------------------------------------------------------------------------|
| <ol> <li>Instala en tu móvil la aplicación eStela disponible para iPhone y Android.</li> <li>Inicia sesión utilizando tu clave de acceso.</li> <li>Habilita la transmisión minutos antes de la señal de atención.</li> <li>Deshabilita la transmisión al llegar a puerto.</li> </ol> | <ul> <li>Consejos</li> <li>Mantén en carga el móvil durante la transmisión.</li> <li>Coloca el móvil en un lugar fijo y despejado. Por ejemplo, la mesa de cartas.</li> </ul> |

## Retransmite tu viento en directo

Si dispones de una pasarela inalámbrica de datos en los instrumetos de abordo, se podrá añadir tu información de viento a la visualización de la regata seleccionando uno de los dos sistemas de entrada de datos:

- 1. Instala un anemómetro Bluetooth compatible o una pasarela NMEA-Bluetooth con perfil de puerto serie, SPP o UART (Bluetooth 4.0), conectándola a tu instrumentación de abordo.
- 2. Enlaza el móvil a la pasarela Bluetooth desde los ajustes de la propia App.
- 3. (Opcional) eStela se comportará como una pasarela WIFI para que otras APP o dispositivos puedan disponer de los datos NMEA conectandose a la IP ofrecida.

- 1. Instala una pasarela NMEA WIFI conectándola a tu instrumentación de abordo.
- 2. Conecta el móvil a la misma red WIFI usada por la pasarela.
- 3. Configura los parámetros IP siguiendo las indicaciones del fabricante de la pasarela.

#### 16/5/25. 3:25

# Instrucciones para el seguimiento

Durante la competición se usara la aplicación móvil eStela para el seguimiento de la flota. Estas son las instrucciones de uso para la embarcación participante.

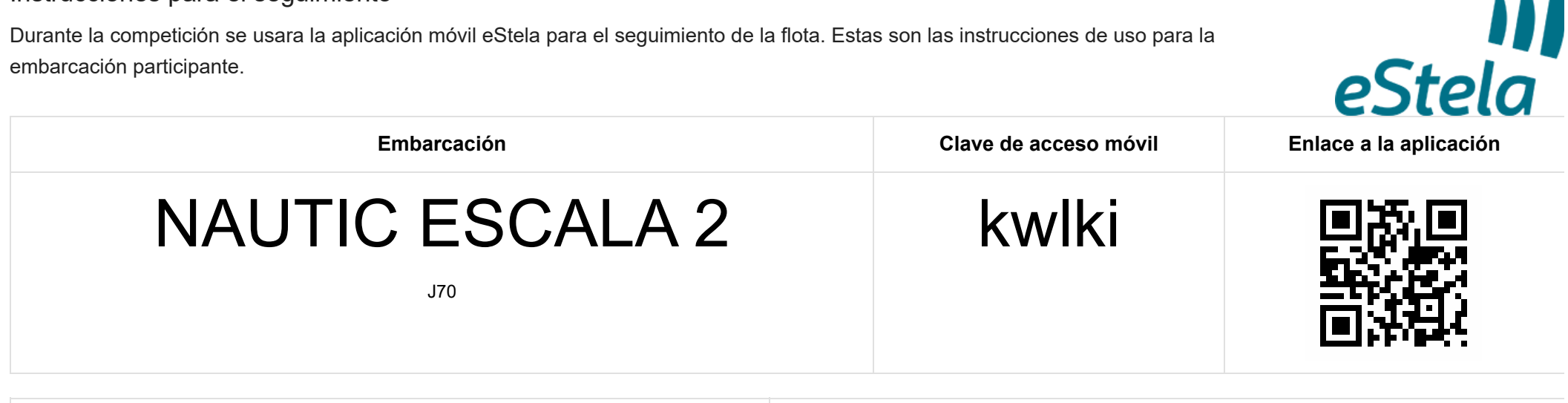

| Instrucciones para transmitir tu posición                                                                                                    |                                                                                                    |
|----------------------------------------------------------------------------------------------------|----------------------------------------------------------------------------------------------------|
| <ol> <li>Instala en tu móvil la aplicación eStela disponible para iPhone y Android.</li> <li>Inicia sesión utilizando tu clave de acceso.</li> <li>Habilita la transmisión minutos antes de la señal de atención.</li> <li>Deshabilita la transmisión al llegar a puerto.</li> </ol> | <ul> <li>Consejos</li> <li>Mantén en carga el móvil durante la transmisión.</li> <li>Coloca el móvil en un lugar fijo y despejado. Por ejemplo, la mesa de cartas.</li> </ul> |

## Retransmite tu viento en directo

Si dispones de una pasarela inalámbrica de datos en los instrumetos de abordo, se podrá añadir tu información de viento a la visualización de la regata seleccionando uno de los dos sistemas de entrada de datos:

- 1. Instala un anemómetro Bluetooth compatible o una pasarela NMEA-Bluetooth con perfil de puerto serie, SPP o UART (Bluetooth 4.0), conectándola a tu instrumentación de abordo.
- 2. Enlaza el móvil a la pasarela Bluetooth desde los ajustes de la propia App.
- 3. (Opcional) eStela se comportará como una pasarela WIFI para que otras APP o dispositivos puedan disponer de los datos NMEA conectandose a la IP ofrecida.

- 1. Instala una pasarela NMEA WIFI conectándola a tu instrumentación de abordo.
- 2. Conecta el móvil a la misma red WIFI usada por la pasarela.
- 3. Configura los parámetros IP siguiendo las indicaciones del fabricante de la pasarela.

# Instrucciones para el seguimiento

Durante la competición se usara la aplicación móvil eStela para el seguimiento de la flota. Estas son las instrucciones de uso para la embarcación participante.

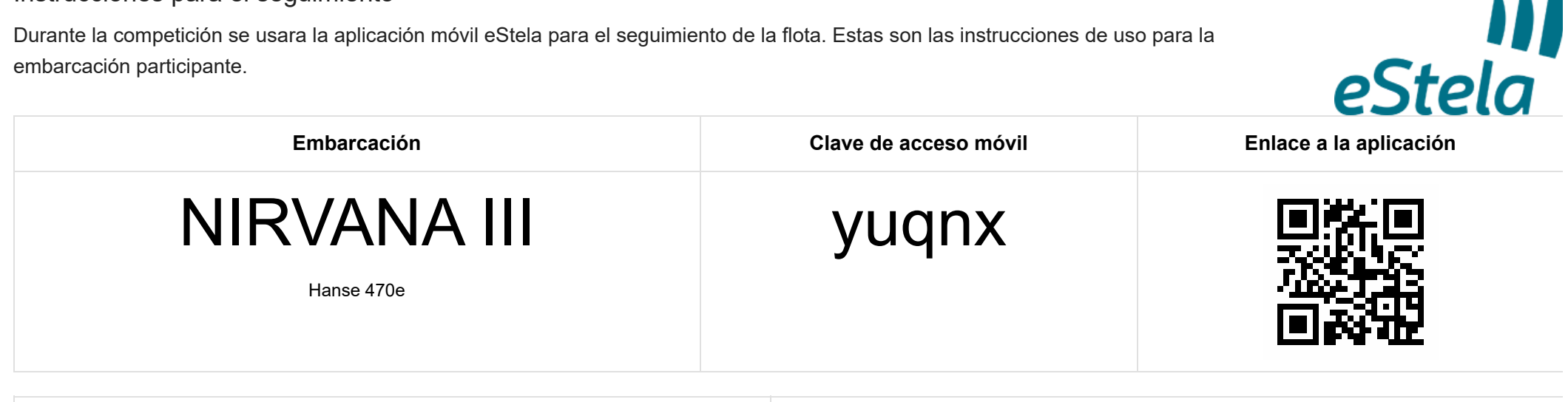

| Instrucciones para transmitir tu posición                                                                                                    |                                                                                                    |
|----------------------------------------------------------------------------------------------------|----------------------------------------------------------------------------------------------------|
| <ol> <li>Instala en tu móvil la aplicación eStela disponible para iPhone y Android.</li> <li>Inicia sesión utilizando tu clave de acceso.</li> <li>Habilita la transmisión minutos antes de la señal de atención.</li> <li>Deshabilita la transmisión al llegar a puerto.</li> </ol> | <ul> <li>Consejos</li> <li>Mantén en carga el móvil durante la transmisión.</li> <li>Coloca el móvil en un lugar fijo y despejado. Por ejemplo, la mesa de cartas.</li> </ul> |

## Retransmite tu viento en directo

Si dispones de una pasarela inalámbrica de datos en los instrumetos de abordo, se podrá añadir tu información de viento a la visualización de la regata seleccionando uno de los dos sistemas de entrada de datos:

- 1. Instala un anemómetro Bluetooth compatible o una pasarela NMEA-Bluetooth con perfil de puerto serie, SPP o UART (Bluetooth 4.0), conectándola a tu instrumentación de abordo.
- 2. Enlaza el móvil a la pasarela Bluetooth desde los ajustes de la propia App.
- 3. (Opcional) eStela se comportará como una pasarela WIFI para que otras APP o dispositivos puedan disponer de los datos NMEA conectandose a la IP ofrecida.

- 1. Instala una pasarela NMEA WIFI conectándola a tu instrumentación de abordo.
- 2. Conecta el móvil a la misma red WIFI usada por la pasarela.
- 3. Configura los parámetros IP siguiendo las indicaciones del fabricante de la pasarela.

# Instrucciones para el seguimiento

Durante la competición se usara la aplicación móvil eStela para el seguimiento de la flota. Estas son las instrucciones de uso para la embarcación participante.

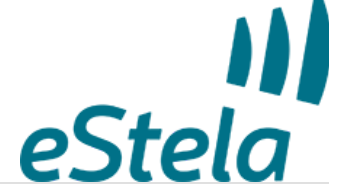

| Embarcación         | Clave de acceso móvil | Enlace a la aplicación |
|---------------------|-----------------------|------------------------|
| Omega<br>Corsair 28 | uabmn                 |                        |

| Instrucciones para transmitir tu posición                                                                                                    |                                                                                                    |
|----------------------------------------------------------------------------------------------------|----------------------------------------------------------------------------------------------------|
| <ol> <li>Instala en tu móvil la aplicación eStela disponible para iPhone y Android.</li> <li>Inicia sesión utilizando tu clave de acceso.</li> <li>Habilita la transmisión minutos antes de la señal de atención.</li> <li>Deshabilita la transmisión al llegar a puerto.</li> </ol> | <ul> <li>Consejos</li> <li>Mantén en carga el móvil durante la transmisión.</li> <li>Coloca el móvil en un lugar fijo y despejado. Por ejemplo, la mesa de cartas.</li> </ul> |

## Retransmite tu viento en directo

Si dispones de una pasarela inalámbrica de datos en los instrumetos de abordo, se podrá añadir tu información de viento a la visualización de la regata seleccionando uno de los dos sistemas de entrada de datos:

- 1. Instala un anemómetro Bluetooth compatible o una pasarela NMEA-Bluetooth con perfil de puerto serie, SPP o UART (Bluetooth 4.0), conectándola a tu instrumentación de abordo.
- 2. Enlaza el móvil a la pasarela Bluetooth desde los ajustes de la propia App.
- 3. (Opcional) eStela se comportará como una pasarela WIFI para que otras APP o dispositivos puedan disponer de los datos NMEA conectandose a la IP ofrecida.

- 1. Instala una pasarela NMEA WIFI conectándola a tu instrumentación de abordo.
- 2. Conecta el móvil a la misma red WIFI usada por la pasarela.
- 3. Configura los parámetros IP siguiendo las indicaciones del fabricante de la pasarela.

# Instrucciones para el seguimiento

Durante la competición se usara la aplicación móvil eStela para el seguimiento de la flota. Estas son las instrucciones de uso para la embarcación participante.

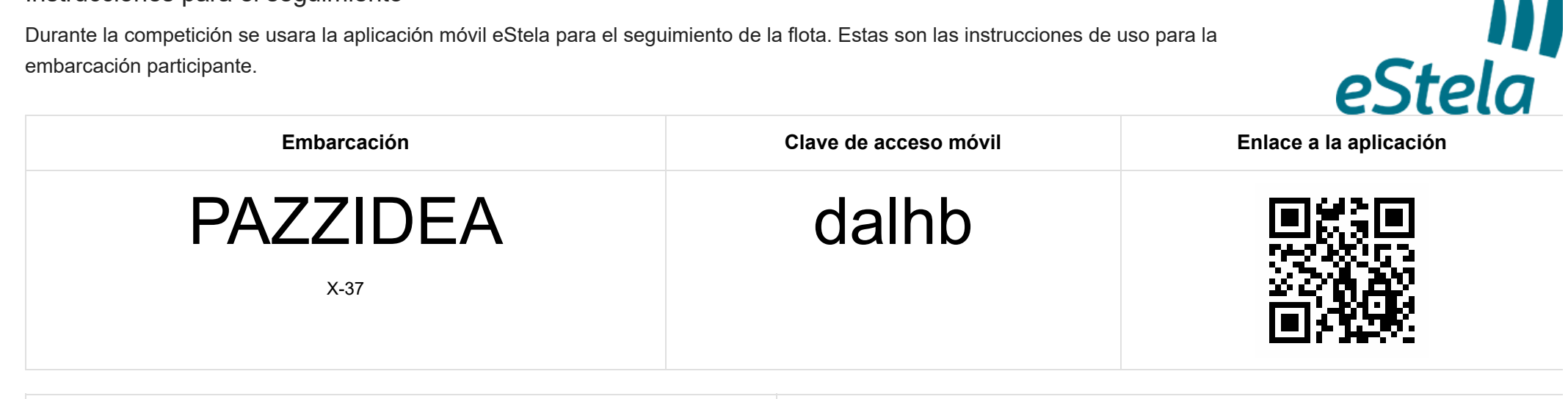

| Instrucciones para transmitir tu posición                                                                                                    |                                                                                                    |
|----------------------------------------------------------------------------------------------------|----------------------------------------------------------------------------------------------------|
| <ol> <li>Instala en tu móvil la aplicación eStela disponible para iPhone y Android.</li> <li>Inicia sesión utilizando tu clave de acceso.</li> <li>Habilita la transmisión minutos antes de la señal de atención.</li> <li>Deshabilita la transmisión al llegar a puerto.</li> </ol> | <ul> <li>Consejos</li> <li>Mantén en carga el móvil durante la transmisión.</li> <li>Coloca el móvil en un lugar fijo y despejado. Por ejemplo, la mesa de cartas.</li> </ul> |

## Retransmite tu viento en directo

Si dispones de una pasarela inalámbrica de datos en los instrumetos de abordo, se podrá añadir tu información de viento a la visualización de la regata seleccionando uno de los dos sistemas de entrada de datos:

- 1. Instala un anemómetro Bluetooth compatible o una pasarela NMEA-Bluetooth con perfil de puerto serie, SPP o UART (Bluetooth 4.0), conectándola a tu instrumentación de abordo.
- 2. Enlaza el móvil a la pasarela Bluetooth desde los ajustes de la propia App.
- 3. (Opcional) eStela se comportará como una pasarela WIFI para que otras APP o dispositivos puedan disponer de los datos NMEA conectandose a la IP ofrecida.

- 1. Instala una pasarela NMEA WIFI conectándola a tu instrumentación de abordo.
- 2. Conecta el móvil a la misma red WIFI usada por la pasarela.
- 3. Configura los parámetros IP siguiendo las indicaciones del fabricante de la pasarela.

# Instrucciones para el seguimiento

Durante la competición se usara la aplicación móvil eStela para el seguimiento de la flota. Estas son las instrucciones de uso para la embarcación participante.

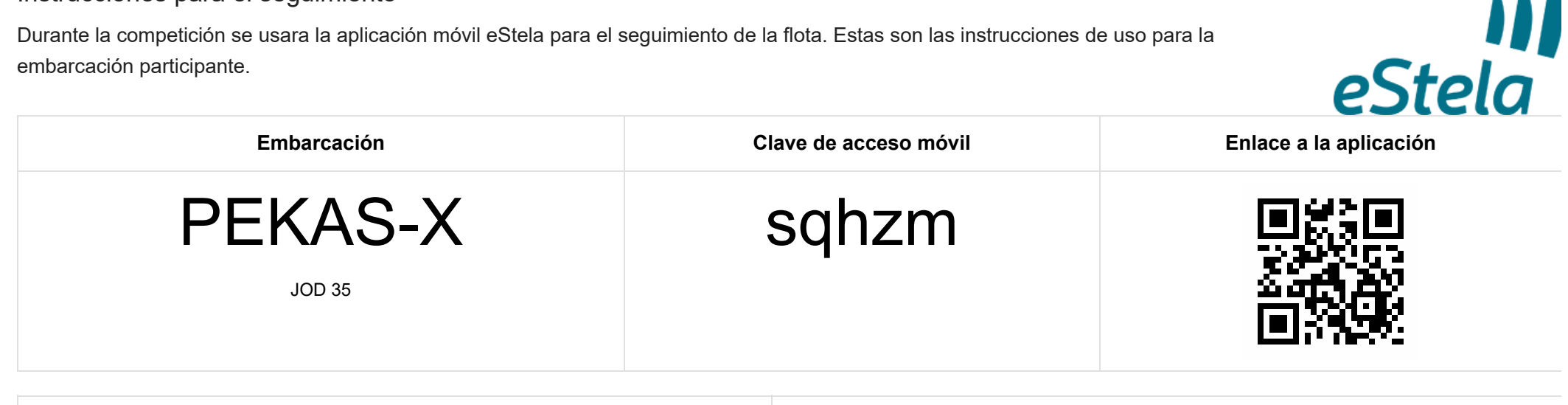

| Instrucciones para transmitir tu posición                                                                                                    |                                                                                                    |
|----------------------------------------------------------------------------------------------------|----------------------------------------------------------------------------------------------------|
| <ol> <li>Instala en tu móvil la aplicación eStela disponible para iPhone y Android.</li> <li>Inicia sesión utilizando tu clave de acceso.</li> <li>Habilita la transmisión minutos antes de la señal de atención.</li> <li>Deshabilita la transmisión al llegar a puerto.</li> </ol> | <ul> <li>Consejos</li> <li>Mantén en carga el móvil durante la transmisión.</li> <li>Coloca el móvil en un lugar fijo y despejado. Por ejemplo, la mesa de cartas.</li> </ul> |

## Retransmite tu viento en directo

Si dispones de una pasarela inalámbrica de datos en los instrumetos de abordo, se podrá añadir tu información de viento a la visualización de la regata seleccionando uno de los dos sistemas de entrada de datos:

- 1. Instala un anemómetro Bluetooth compatible o una pasarela NMEA-Bluetooth con perfil de puerto serie, SPP o UART (Bluetooth 4.0), conectándola a tu instrumentación de abordo.
- 2. Enlaza el móvil a la pasarela Bluetooth desde los ajustes de la propia App.
- 3. (Opcional) eStela se comportará como una pasarela WIFI para que otras APP o dispositivos puedan disponer de los datos NMEA conectandose a la IP ofrecida.

- 1. Instala una pasarela NMEA WIFI conectándola a tu instrumentación de abordo.
- 2. Conecta el móvil a la misma red WIFI usada por la pasarela.
- 3. Configura los parámetros IP siguiendo las indicaciones del fabricante de la pasarela.

# Instrucciones para el seguimiento

Durante la competición se usara la aplicación móvil eStela para el seguimiento de la flota. Estas son las instrucciones de uso para la embarcación participante.

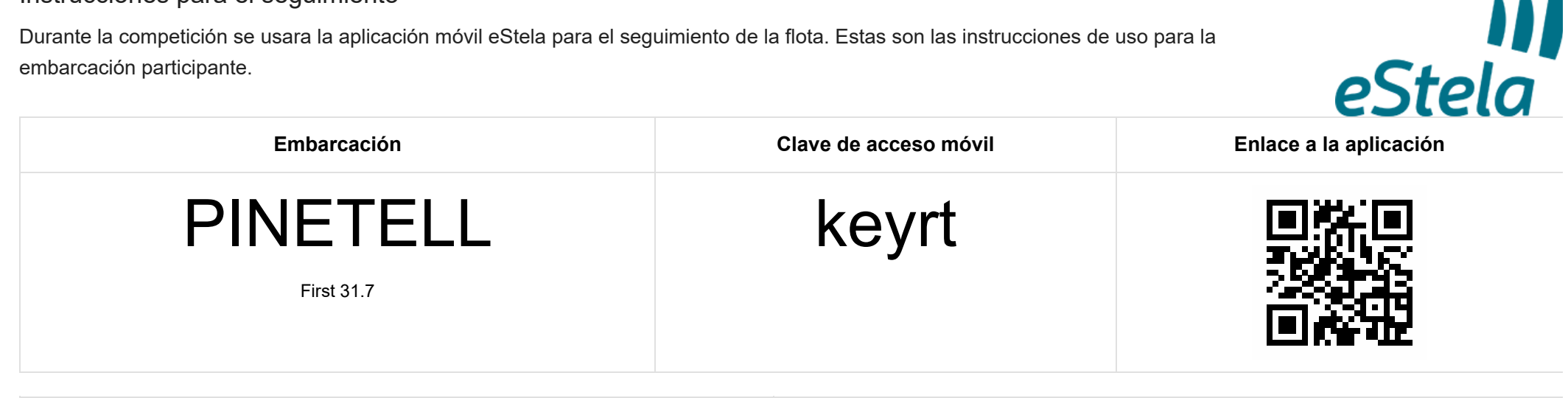

| Instrucciones para transmitir tu posición                                                                                                    |                                                                                                    |
|----------------------------------------------------------------------------------------------------|----------------------------------------------------------------------------------------------------|
| <ol> <li>Instala en tu móvil la aplicación eStela disponible para iPhone y Android.</li> <li>Inicia sesión utilizando tu clave de acceso.</li> <li>Habilita la transmisión minutos antes de la señal de atención.</li> <li>Deshabilita la transmisión al llegar a puerto.</li> </ol> | <ul> <li>Consejos</li> <li>Mantén en carga el móvil durante la transmisión.</li> <li>Coloca el móvil en un lugar fijo y despejado. Por ejemplo, la mesa de cartas.</li> </ul> |

## Retransmite tu viento en directo

Si dispones de una pasarela inalámbrica de datos en los instrumetos de abordo, se podrá añadir tu información de viento a la visualización de la regata seleccionando uno de los dos sistemas de entrada de datos:

- 1. Instala un anemómetro Bluetooth compatible o una pasarela NMEA-Bluetooth con perfil de puerto serie, SPP o UART (Bluetooth 4.0), conectándola a tu instrumentación de abordo.
- 2. Enlaza el móvil a la pasarela Bluetooth desde los ajustes de la propia App.
- 3. (Opcional) eStela se comportará como una pasarela WIFI para que otras APP o dispositivos puedan disponer de los datos NMEA conectandose a la IP ofrecida.

- 1. Instala una pasarela NMEA WIFI conectándola a tu instrumentación de abordo.
- 2. Conecta el móvil a la misma red WIFI usada por la pasarela.
- 3. Configura los parámetros IP siguiendo las indicaciones del fabricante de la pasarela.

# Instrucciones para el seguimiento

Durante la competición se usara la aplicación móvil eStela para el seguimiento de la flota. Estas son las instrucciones de uso para la embarcación participante.

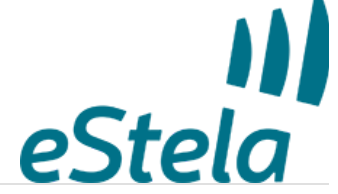

| Embarcación         | Clave de acceso móvil | Enlace a la aplicación |
|---------------------|-----------------------|------------------------|
| RATETA<br>Fortuna 9 | sxeyx                 |                        |

| Instrucciones para transmitir tu posición                                                                                                    |                                                                                                    |
|----------------------------------------------------------------------------------------------------|----------------------------------------------------------------------------------------------------|
| <ol> <li>Instala en tu móvil la aplicación eStela disponible para iPhone y Android.</li> <li>Inicia sesión utilizando tu clave de acceso.</li> <li>Habilita la transmisión minutos antes de la señal de atención.</li> <li>Deshabilita la transmisión al llegar a puerto.</li> </ol> | <ul> <li>Consejos</li> <li>Mantén en carga el móvil durante la transmisión.</li> <li>Coloca el móvil en un lugar fijo y despejado. Por ejemplo, la mesa de cartas.</li> </ul> |

## Retransmite tu viento en directo

Si dispones de una pasarela inalámbrica de datos en los instrumetos de abordo, se podrá añadir tu información de viento a la visualización de la regata seleccionando uno de los dos sistemas de entrada de datos:

- 1. Instala un anemómetro Bluetooth compatible o una pasarela NMEA-Bluetooth con perfil de puerto serie, SPP o UART (Bluetooth 4.0), conectándola a tu instrumentación de abordo.
- 2. Enlaza el móvil a la pasarela Bluetooth desde los ajustes de la propia App.
- 3. (Opcional) eStela se comportará como una pasarela WIFI para que otras APP o dispositivos puedan disponer de los datos NMEA conectandose a la IP ofrecida.

- 1. Instala una pasarela NMEA WIFI conectándola a tu instrumentación de abordo.
- 2. Conecta el móvil a la misma red WIFI usada por la pasarela.
- 3. Configura los parámetros IP siguiendo las indicaciones del fabricante de la pasarela.

# Instrucciones para el seguimiento

Durante la competición se usara la aplicación móvil eStela para el seguimiento de la flota. Estas son las instrucciones de uso para la embarcación participante.

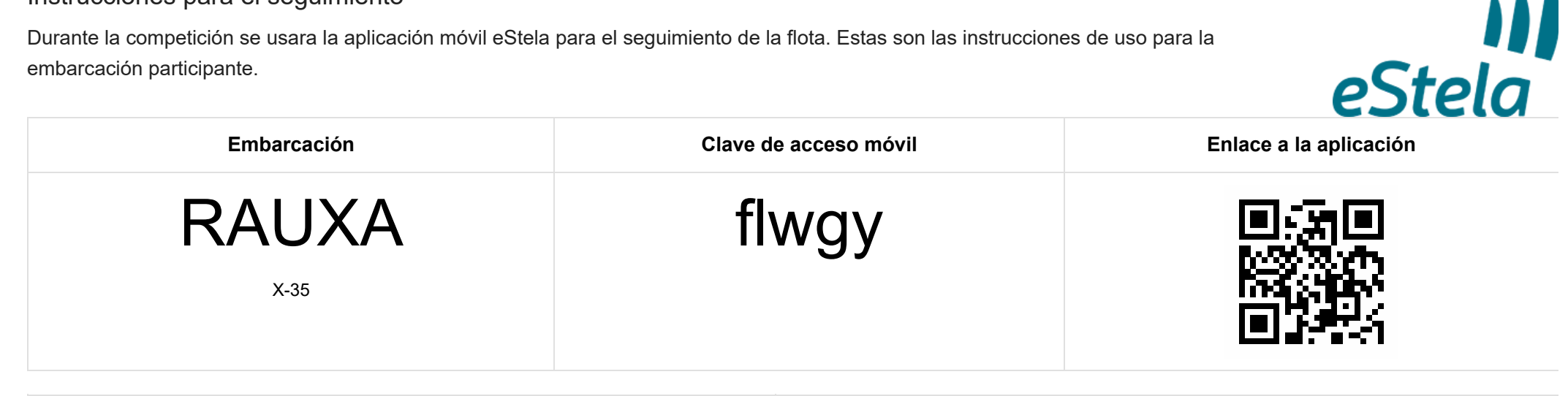

| Instrucciones para transmitir tu posición                                                                                                    |                                                                                                    |
|----------------------------------------------------------------------------------------------------|----------------------------------------------------------------------------------------------------|
| <ol> <li>Instala en tu móvil la aplicación eStela disponible para iPhone y Android.</li> <li>Inicia sesión utilizando tu clave de acceso.</li> <li>Habilita la transmisión minutos antes de la señal de atención.</li> <li>Deshabilita la transmisión al llegar a puerto.</li> </ol> | <ul> <li>Consejos</li> <li>Mantén en carga el móvil durante la transmisión.</li> <li>Coloca el móvil en un lugar fijo y despejado. Por ejemplo, la mesa de cartas.</li> </ul> |

## Retransmite tu viento en directo

Si dispones de una pasarela inalámbrica de datos en los instrumetos de abordo, se podrá añadir tu información de viento a la visualización de la regata seleccionando uno de los dos sistemas de entrada de datos:

- 1. Instala un anemómetro Bluetooth compatible o una pasarela NMEA-Bluetooth con perfil de puerto serie, SPP o UART (Bluetooth 4.0), conectándola a tu instrumentación de abordo.
- 2. Enlaza el móvil a la pasarela Bluetooth desde los ajustes de la propia App.
- 3. (Opcional) eStela se comportará como una pasarela WIFI para que otras APP o dispositivos puedan disponer de los datos NMEA conectandose a la IP ofrecida.

- 1. Instala una pasarela NMEA WIFI conectándola a tu instrumentación de abordo.
- 2. Conecta el móvil a la misma red WIFI usada por la pasarela.
- 3. Configura los parámetros IP siguiendo las indicaciones del fabricante de la pasarela.

# Instrucciones para el seguimiento

Durante la competición se usara la aplicación móvil eStela para el seguimiento de la flota. Estas son las instrucciones de uso para la embarcación participante.

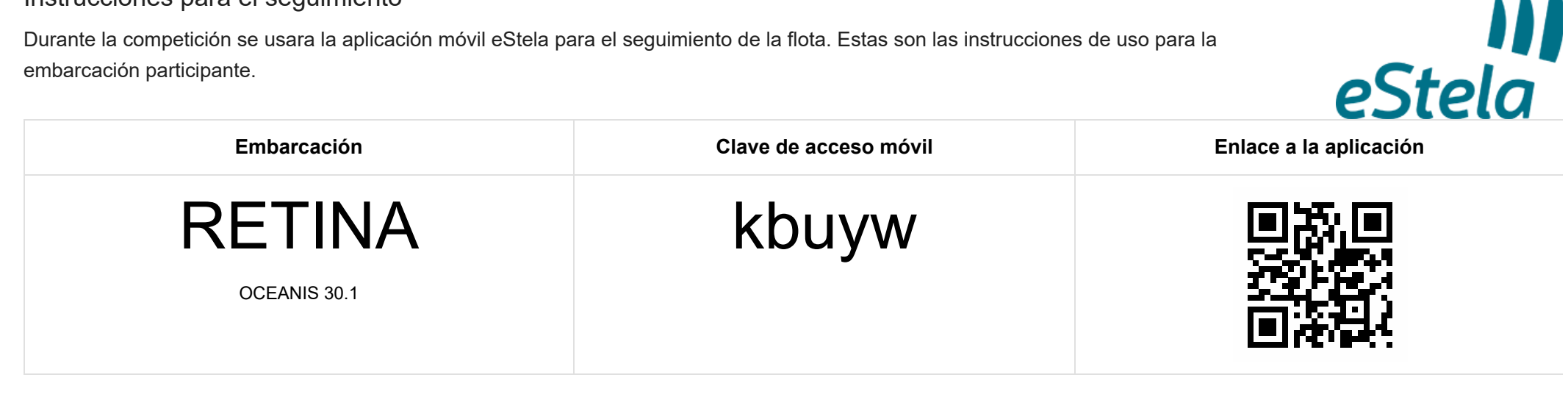

| Instrucciones para transmitir tu posición                                                                                                    |                                                                                                    |
|----------------------------------------------------------------------------------------------------|----------------------------------------------------------------------------------------------------|
| <ol> <li>Instala en tu móvil la aplicación eStela disponible para iPhone y Android.</li> <li>Inicia sesión utilizando tu clave de acceso.</li> <li>Habilita la transmisión minutos antes de la señal de atención.</li> <li>Deshabilita la transmisión al llegar a puerto.</li> </ol> | <ul> <li>Consejos</li> <li>Mantén en carga el móvil durante la transmisión.</li> <li>Coloca el móvil en un lugar fijo y despejado. Por ejemplo, la mesa de cartas.</li> </ul> |

## Retransmite tu viento en directo

Si dispones de una pasarela inalámbrica de datos en los instrumetos de abordo, se podrá añadir tu información de viento a la visualización de la regata seleccionando uno de los dos sistemas de entrada de datos:

- 1. Instala un anemómetro Bluetooth compatible o una pasarela NMEA-Bluetooth con perfil de puerto serie, SPP o UART (Bluetooth 4.0), conectándola a tu instrumentación de abordo.
- 2. Enlaza el móvil a la pasarela Bluetooth desde los ajustes de la propia App.
- 3. (Opcional) eStela se comportará como una pasarela WIFI para que otras APP o dispositivos puedan disponer de los datos NMEA conectandose a la IP ofrecida.

- 1. Instala una pasarela NMEA WIFI conectándola a tu instrumentación de abordo.
- 2. Conecta el móvil a la misma red WIFI usada por la pasarela.
- 3. Configura los parámetros IP siguiendo las indicaciones del fabricante de la pasarela.

# eStela Tracking instructions

eStela mobile app will be used during the race to track the fleet. These are the instructions for the participant boat.

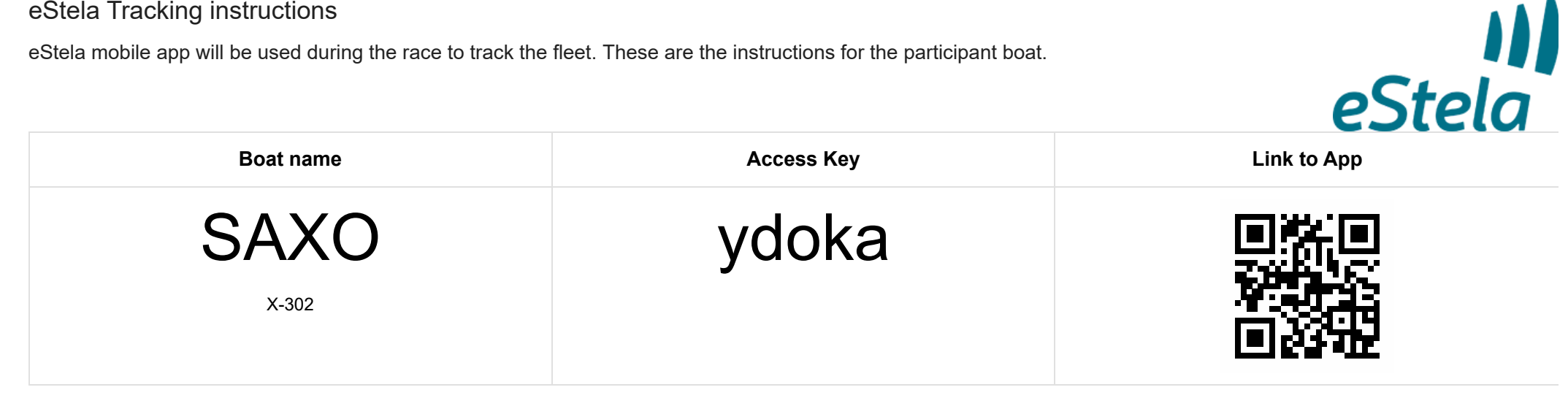

| Setup guide                                                                                                    |                                                                                                    |
|----------------------------------------------------------------------------------------------------|----------------------------------------------------------------------------------------------------|
| <ol> <li>Download and install eStela in your mobile phone. Available for iPhone and<br/>Android.</li> <li>Log in using your Access Key.</li> <li>Charge your phone and enable Transmit option a few minutes before the start of<br/>the race.</li> <li>Disable the broadcasting option once the race has finished.</li> </ol> | <ul><li>Tips</li><li>Keep your phone on charge while broadcasting.</li><li>Place your phone in a fixed, safe place. At the navigation desk, for example.</li></ul> |

## Broadcast your wind

Adjust NMEA settings to share the wind received in your onboard equipment during the regatta.

Bluetooth connection (Android/iOS)

- 1. Install a Bluetooth NMEA Gateway (with Serial Port Profile or SPP) connecting it to your onboard equipment.
- 2. Link this device to the Bluetooth Gateway.
- 3. (Optional) Nota: eStela will broadcast NMEA via WIFI.

## Wi-Fi connection (Android/iOS)

- 1. Install a Wi-Fi NMEA Gateway connecting it to your onboard equipment.
- 2. Connect your phone to the same Wi-Fi network you have connected the Gateway.
- 3. Adjust the IP settings following the device instructions.

(Help us to improve the quality of translations. Send us your comments and suggestions at info@estela.co)

# Instrucciones para el seguimiento

Durante la competición se usara la aplicación móvil eStela para el seguimiento de la flota. Estas son las instrucciones de uso para la embarcación participante.

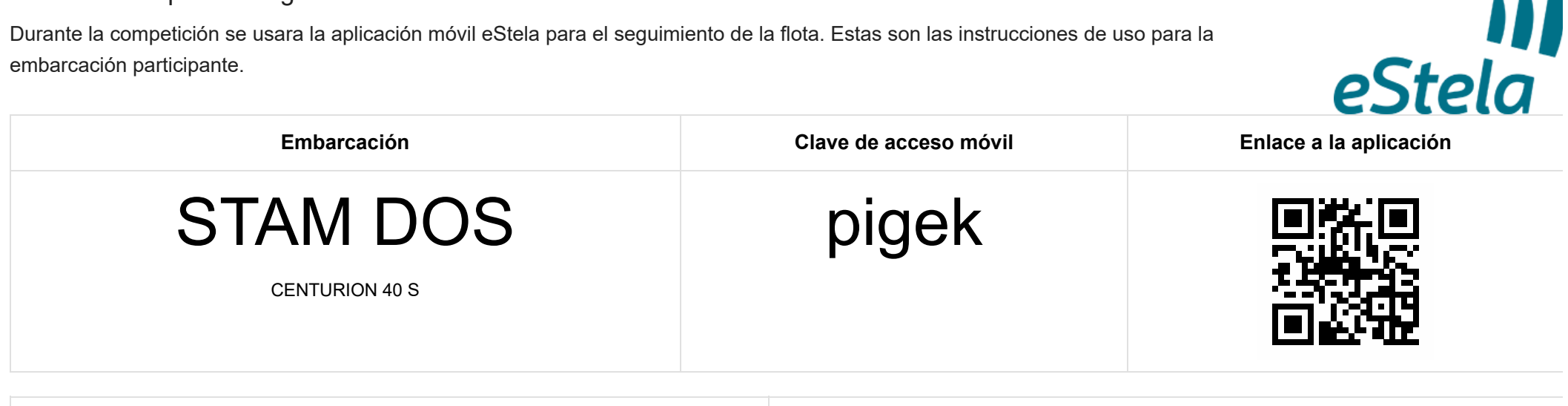

| Instrucciones para transmitir tu posición                                                                                                    |                                                                                                    |
|----------------------------------------------------------------------------------------------------|----------------------------------------------------------------------------------------------------|
| <ol> <li>Instala en tu móvil la aplicación eStela disponible para iPhone y Android.</li> <li>Inicia sesión utilizando tu clave de acceso.</li> <li>Habilita la transmisión minutos antes de la señal de atención.</li> <li>Deshabilita la transmisión al llegar a puerto.</li> </ol> | <ul> <li>Consejos</li> <li>Mantén en carga el móvil durante la transmisión.</li> <li>Coloca el móvil en un lugar fijo y despejado. Por ejemplo, la mesa de cartas.</li> </ul> |

## Retransmite tu viento en directo

Si dispones de una pasarela inalámbrica de datos en los instrumetos de abordo, se podrá añadir tu información de viento a la visualización de la regata seleccionando uno de los dos sistemas de entrada de datos:

- 1. Instala un anemómetro Bluetooth compatible o una pasarela NMEA-Bluetooth con perfil de puerto serie, SPP o UART (Bluetooth 4.0), conectándola a tu instrumentación de abordo.
- 2. Enlaza el móvil a la pasarela Bluetooth desde los ajustes de la propia App.
- 3. (Opcional) eStela se comportará como una pasarela WIFI para que otras APP o dispositivos puedan disponer de los datos NMEA conectandose a la IP ofrecida.

- 1. Instala una pasarela NMEA WIFI conectándola a tu instrumentación de abordo.
- 2. Conecta el móvil a la misma red WIFI usada por la pasarela.
- 3. Configura los parámetros IP siguiendo las indicaciones del fabricante de la pasarela.

# Instrucciones para el seguimiento

Durante la competición se usara la aplicación móvil eStela para el seguimiento de la flota. Estas son las instrucciones de uso para la embarcación participante.

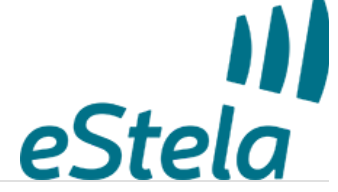

| Embarcación          | Clave de acceso móvil | Enlace a la aplicación |
|----------------------|-----------------------|------------------------|
| SUHAIL<br>Malbec 360 | vrjir                 |                        |
|                      |                       |                        |

| Instrucciones para transmitir tu posición                                                                                                    |                                                                                                    |
|----------------------------------------------------------------------------------------------------|----------------------------------------------------------------------------------------------------|
| <ol> <li>Instala en tu móvil la aplicación eStela disponible para iPhone y Android.</li> <li>Inicia sesión utilizando tu clave de acceso.</li> <li>Habilita la transmisión minutos antes de la señal de atención.</li> <li>Deshabilita la transmisión al llegar a puerto.</li> </ol> | <ul> <li>Consejos</li> <li>Mantén en carga el móvil durante la transmisión.</li> <li>Coloca el móvil en un lugar fijo y despejado. Por ejemplo, la mesa de cartas.</li> </ul> |

## Retransmite tu viento en directo

Si dispones de una pasarela inalámbrica de datos en los instrumetos de abordo, se podrá añadir tu información de viento a la visualización de la regata seleccionando uno de los dos sistemas de entrada de datos:

- 1. Instala un anemómetro Bluetooth compatible o una pasarela NMEA-Bluetooth con perfil de puerto serie, SPP o UART (Bluetooth 4.0), conectándola a tu instrumentación de abordo.
- 2. Enlaza el móvil a la pasarela Bluetooth desde los ajustes de la propia App.
- 3. (Opcional) eStela se comportará como una pasarela WIFI para que otras APP o dispositivos puedan disponer de los datos NMEA conectandose a la IP ofrecida.

- 1. Instala una pasarela NMEA WIFI conectándola a tu instrumentación de abordo.
- 2. Conecta el móvil a la misma red WIFI usada por la pasarela.
- 3. Configura los parámetros IP siguiendo las indicaciones del fabricante de la pasarela.

# Instrucciones para el seguimiento

Durante la competición se usara la aplicación móvil eStela para el seguimiento de la flota. Estas son las instrucciones de uso para la embarcación participante.

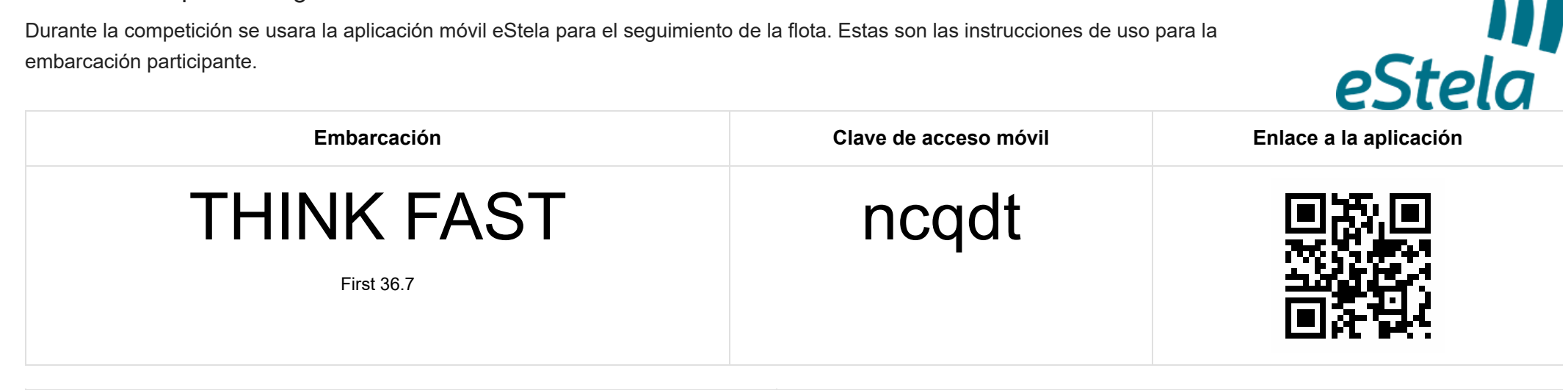

| Instrucciones para transmitir tu posición                                                                                                    |                                                                                                    |
|----------------------------------------------------------------------------------------------------|----------------------------------------------------------------------------------------------------|
| <ol> <li>Instala en tu móvil la aplicación eStela disponible para iPhone y Android.</li> <li>Inicia sesión utilizando tu clave de acceso.</li> <li>Habilita la transmisión minutos antes de la señal de atención.</li> <li>Deshabilita la transmisión al llegar a puerto.</li> </ol> | <ul> <li>Consejos</li> <li>Mantén en carga el móvil durante la transmisión.</li> <li>Coloca el móvil en un lugar fijo y despejado. Por ejemplo, la mesa de cartas.</li> </ul> |

## Retransmite tu viento en directo

Si dispones de una pasarela inalámbrica de datos en los instrumetos de abordo, se podrá añadir tu información de viento a la visualización de la regata seleccionando uno de los dos sistemas de entrada de datos:

- 1. Instala un anemómetro Bluetooth compatible o una pasarela NMEA-Bluetooth con perfil de puerto serie, SPP o UART (Bluetooth 4.0), conectándola a tu instrumentación de abordo.
- 2. Enlaza el móvil a la pasarela Bluetooth desde los ajustes de la propia App.
- 3. (Opcional) eStela se comportará como una pasarela WIFI para que otras APP o dispositivos puedan disponer de los datos NMEA conectandose a la IP ofrecida.

- 1. Instala una pasarela NMEA WIFI conectándola a tu instrumentación de abordo.
- 2. Conecta el móvil a la misma red WIFI usada por la pasarela.
- 3. Configura los parámetros IP siguiendo las indicaciones del fabricante de la pasarela.

# Instrucciones para el seguimiento

Durante la competición se usara la aplicación móvil eStela para el seguimiento de la flota. Estas son las instrucciones de uso para la embarcación participante.

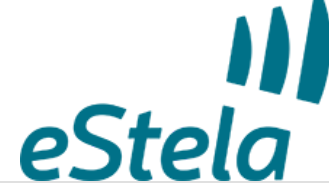

|                                    | Embarcación                  | il Enlace a la aplicación | Clave de acceso móvil |  |
|------------------------------------|------------------------------|---------------------------|-----------------------|--|
| ONAGI UQEII<br>Oceanis 331 Clipper | UNAGI<br>Oceanis 331 Clipper |                           | uqeff                 |  |

| Instrucciones para transmitir tu posición                                                                                                    |                                                                                                    |
|----------------------------------------------------------------------------------------------------|----------------------------------------------------------------------------------------------------|
| <ol> <li>Instala en tu móvil la aplicación eStela disponible para iPhone y Android.</li> <li>Inicia sesión utilizando tu clave de acceso.</li> <li>Habilita la transmisión minutos antes de la señal de atención.</li> <li>Deshabilita la transmisión al llegar a puerto.</li> </ol> | <ul> <li>Consejos</li> <li>Mantén en carga el móvil durante la transmisión.</li> <li>Coloca el móvil en un lugar fijo y despejado. Por ejemplo, la mesa de cartas.</li> </ul> |

## Retransmite tu viento en directo

Si dispones de una pasarela inalámbrica de datos en los instrumetos de abordo, se podrá añadir tu información de viento a la visualización de la regata seleccionando uno de los dos sistemas de entrada de datos:

- 1. Instala un anemómetro Bluetooth compatible o una pasarela NMEA-Bluetooth con perfil de puerto serie, SPP o UART (Bluetooth 4.0), conectándola a tu instrumentación de abordo.
- 2. Enlaza el móvil a la pasarela Bluetooth desde los ajustes de la propia App.
- 3. (Opcional) eStela se comportará como una pasarela WIFI para que otras APP o dispositivos puedan disponer de los datos NMEA conectandose a la IP ofrecida.

- 1. Instala una pasarela NMEA WIFI conectándola a tu instrumentación de abordo.
- 2. Conecta el móvil a la misma red WIFI usada por la pasarela.
- 3. Configura los parámetros IP siguiendo las indicaciones del fabricante de la pasarela.

# Instrucciones para el seguimiento

Durante la competición se usara la aplicación móvil eStela para el seguimiento de la flota. Estas son las instrucciones de uso para la embarcación participante.

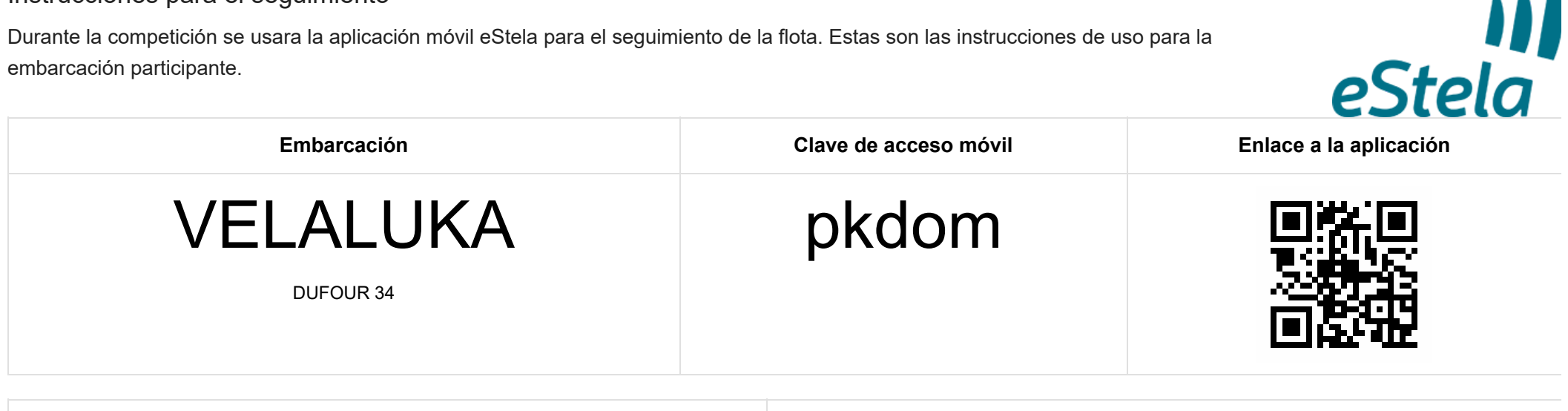

| Instrucciones para transmitir tu posición                                                                                                    |                                                                                                    |
|----------------------------------------------------------------------------------------------------|----------------------------------------------------------------------------------------------------|
| <ol> <li>Instala en tu móvil la aplicación eStela disponible para iPhone y Android.</li> <li>Inicia sesión utilizando tu clave de acceso.</li> <li>Habilita la transmisión minutos antes de la señal de atención.</li> <li>Deshabilita la transmisión al llegar a puerto.</li> </ol> | <ul> <li>Consejos</li> <li>Mantén en carga el móvil durante la transmisión.</li> <li>Coloca el móvil en un lugar fijo y despejado. Por ejemplo, la mesa de cartas.</li> </ul> |

#### Retransmite tu viento en directo

Si dispones de una pasarela inalámbrica de datos en los instrumetos de abordo, se podrá añadir tu información de viento a la visualización de la regata seleccionando uno de los dos sistemas de entrada de datos:

- 1. Instala un anemómetro Bluetooth compatible o una pasarela NMEA-Bluetooth con perfil de puerto serie, SPP o UART (Bluetooth 4.0), conectándola a tu instrumentación de abordo.
- 2. Enlaza el móvil a la pasarela Bluetooth desde los ajustes de la propia App.
- 3. (Opcional) eStela se comportará como una pasarela WIFI para que otras APP o dispositivos puedan disponer de los datos NMEA conectandose a la IP ofrecida.

- 1. Instala una pasarela NMEA WIFI conectándola a tu instrumentación de abordo.
- 2. Conecta el móvil a la misma red WIFI usada por la pasarela.
- 3. Configura los parámetros IP siguiendo las indicaciones del fabricante de la pasarela.